## RICHIESTA CREDENZIALI FEDERA LIVELLO AFFIDABILITA' MEDIO

Collegarsi alla pagina Federa <u>https://federa.lepida.it/idm/?execution=e4s1</u> ed effettuare il Login (in alto a destra) e selezionare il Comune di Castelfranco Emilia come gestore delle credenziali

| ~     |                     |              |             |              |              |               |                        |            |
|-------|---------------------|--------------|-------------|--------------|--------------|---------------|------------------------|------------|
| ((~)( | 🔿 🛃 https://federa. | lepida.it/id | m/home-ut-n | on-aut.htm?e | xecution=e 🔎 | ABC×          | 📻 FedERa - Home page   | ×          |
| File  | Modifica Visualizza | Preferiti    | Strumenti   | ?            |              |               |                        |            |
|       | • 🗟 • 🖃 🖶 •         | Pagina 🔻     | Sicurezza 🔻 | Strumenti 🔻  | 🔞 - 🕹 🖏      |               |                        |            |
|       |                     |              |             |              |              | Comune        | di Castel Bolognese    |            |
|       |                     |              |             |              |              | Comune        | di Castel d'Aiano      |            |
|       |                     |              |             |              |              | <u>Comune</u> | di Castel del Rio      |            |
|       |                     |              |             |              |              | <u>Comune</u> | di Castel di Casio     |            |
|       |                     | ~            |             |              |              | <u>Comune</u> | di Castel Guelfo di Bo | logna      |
|       |                     |              |             |              |              | <u>Comune</u> | di Castel Maggiore     |            |
|       |                     |              |             |              |              | <u>Comune</u> | di Castel San Giovann  | i          |
|       |                     |              |             |              |              | Comune        | di Castel San Pietro T | erme       |
|       |                     |              |             |              |              | Comune        | di Castelfranco Emilia | 4          |
|       |                     |              |             |              |              | <u>Comune</u> | di Castell'Arquat Nome | ente       |
|       |                     |              |             |              |              | <u>Comune</u> | <u>di Castellarano</u> |            |
|       |                     |              |             |              |              | <u>Comune</u> | di Castello d'Argile   |            |
|       |                     |              |             |              |              | Comune        | di Castelnovo di Sotto | 1          |
|       |                     |              |             |              |              | Comune        | di Castelnovo ne' Mon  | <u>iti</u> |
|       |                     |              |             |              |              | <u>Comune</u> | di Castelnuovo Rango   | ne         |
|       |                     |              |             |              |              | <u>Comune</u> | di Castelvetro di Mode | ana        |
|       |                     |              |             |              |              | Comune        | di Castelvetro Piacent | <u>ino</u> |
|       |                     |              |             |              |              | <u>Comune</u> | <u>di Castenaso</u>    |            |
|       |                     |              |             |              |              | Comune        | di Castinlione dei Pen | oli        |

## Compilare tutti i campi obbligatori identificati dal carattere \*

| Sei in possesso di una smartcard di identificazione (Carta di identità elettronica o carta nazionale dei servizi)?<br><u>Registrati con smartcard</u> ottenendo subito un livello di affidabilità alto! |                                                               |  |  |  |  |
|----------------------------------------------------------------------------------------------------|---------------------------------------------------------------|--|--|--|--|
| DATI PERSONALI UTENTE                                                                                                    |                                                               |  |  |  |  |
| I dati con asterisco (*) sono obbligatori                                                                                                    |                                                               |  |  |  |  |
| Account                                                                                                    |                                                               |  |  |  |  |
| Username *                                                                                                    |                                                               |  |  |  |  |
|                                                                                                    | Minimo 6 caratteri e solo lettere, numeri e i simboli         |  |  |  |  |
| Email *                                                                                                    |                                                               |  |  |  |  |
| Conferma email *                                                                                                    | Non deve essere un indirizzo di Posta Elettronica Certificata |  |  |  |  |
| Conterna emai                                                                                                    |                                                               |  |  |  |  |
| Password *                                                                                                    | La lunghazza minima della password è 6 caratteri              |  |  |  |  |
| Conferma Password *                                                                                                    |                                                               |  |  |  |  |
| *                                                                                                    |                                                               |  |  |  |  |
| Domanda recupero password                                                                                                    |                                                               |  |  |  |  |
| Risposta recupero password *                                                                                                    |                                                               |  |  |  |  |
| Informazioni Anagrafiche                                                                                                    |                                                               |  |  |  |  |
| Nome *                                                                                                    |                                                               |  |  |  |  |
| Cognome *                                                                                                    |                                                               |  |  |  |  |
| Cognome                                                                                                    |                                                               |  |  |  |  |
| Sesso *                                                                                                    | - 🔻                                                           |  |  |  |  |
| Data di nascita *                                                                                                    | Inserire la data nel formato on/mm/aaaa                       |  |  |  |  |
| Luogo di nascita *                                                                                                    |                                                               |  |  |  |  |
|                                                                                                    | Comune per nati in Italia, pazione per nati all'estero        |  |  |  |  |

Nella sezione "Altre informazioni" inserire il Cellulare e mettere la spunta nel campo "Ottieni livello di affidabilità medio"

| $\mathbf{N}$             |                             |                                                            |  |
|--------------------------|-----------------------------|------------------------------------------------------------|--|
| Siculezza • Struttenti • | ₩                           |                                                            |  |
|                          | Sesso *                     |                                                            |  |
|                          | Data di nascita *           | 20/06/1974                                                 |  |
|                          | $\backslash$                | Inserire la data nel formato gg/mm/aaaa                    |  |
|                          | Luogo di nascita *          | Caste franco Emilia, Modena, Italia                        |  |
|                          | $\mathbf{X}$                | Comune per nati in Italia, nazione per nati all'estero     |  |
|                          | Codice fiscale *            | PLTCRL74H20C107F                                           |  |
| Altre informazioni       | Telefono                    |                                                            |  |
|                          | Cellulare                   |                                                            |  |
|                          |                             | Ottieni livello di affidabilità medio<br>(Cosa significa?) |  |
|                          | Domicilio elettronico (PEC) |                                                            |  |

Terminare di completare i dati della pagina rispondendo alla domanda di verifica e premere Avanti

| CAP di domicilio                                     |
|------------------------------------------------------|
| Sezione di verifica                                  |
| Quanto fa 3 + 3? - <u>Cambia domanda di verifica</u> |
| Avanti                                               |

## Premere Avanti sulla maschera riepilogativa

Premere Avanti sulla maschera con l'informativa per il trattamento dei dati personali

Aspettare l'arrivo dell'SMS con il PIN di attivazione, digitare il codice ricevuto e premere Avanti:

|                                                                                                    | Conferma upgrade con SIM/USIM |  |  |
|----------------------------------------------------------------------------------------------------|-------------------------------|--|--|
| La tua richiesta di incremento del livello di affidabilità tramite identificazione con SIM/USIM è stata inoltrata correttamente.<br>Inserisci il PIN che riceverai sul tuo cellulare e potrai completare il processo di upgrade del livello di affidabilità<br>Codice di attivazione: |                               |  |  |
| Annulla                                                                                                    | Avanti                        |  |  |